## OcuScience®

Presents

## **Instructions for CF Card Reprogramming**

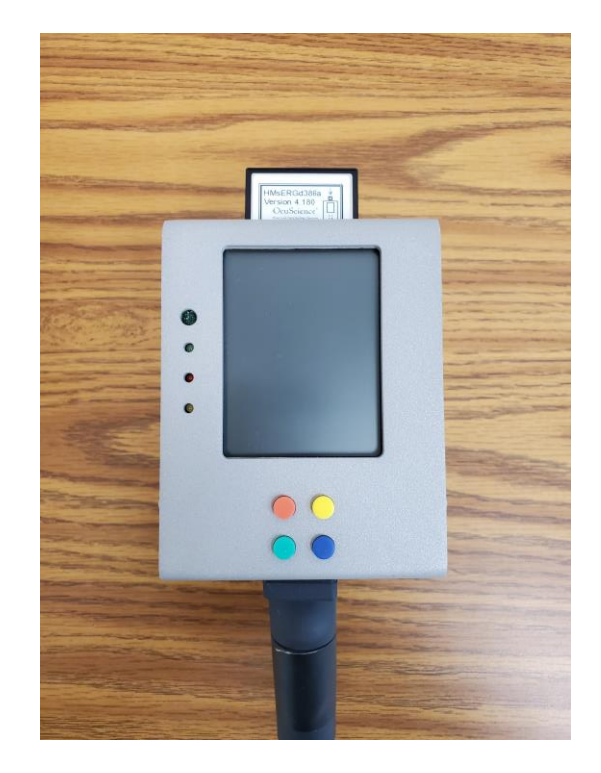

First step is to download and unzip the contents of "CFC-IMAGE-H4180-170907.ZIP"
 from E-Mail, or the "Downloads" page on the OcuScience website .

Click to *download* "CFC-IMAGE-H4180-170907.ZIP" 2. *Plug in* the CF card-reader to the same computer and *insert* the CF card into the card-reader. At this point, any tests or results from the CF card should be saved to a computer so they are not deleted.

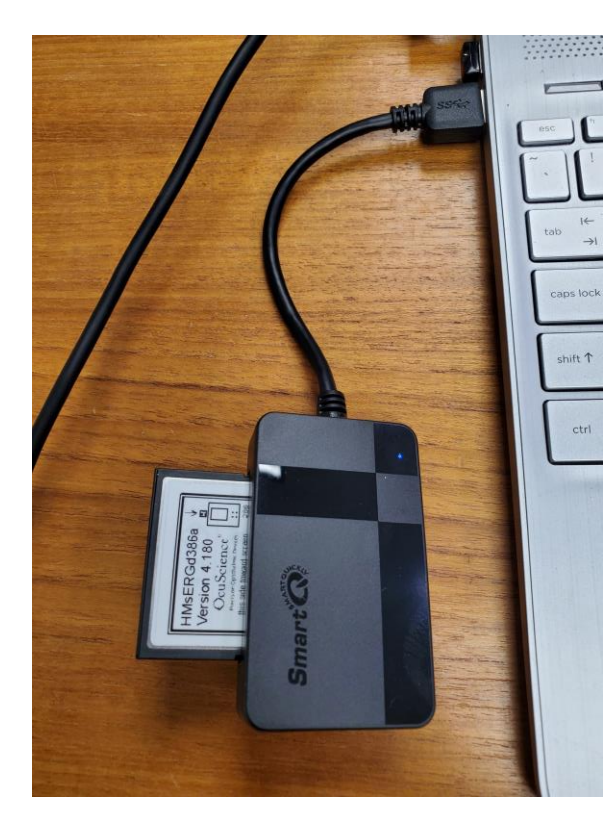

| $\leftrightarrow$ $\rightarrow$ $\checkmark$ $\uparrow$ $\stackrel{\bullet}{=}$ $\rightarrow$ HMSERGD | 386A (D:) > RESULTS > |                     |             | ~    | C Q Search RESULTS |      |
|----------------------------------------------------------------------------------------------------|-----------------------|---------------------|-------------|------|--------------------|------|
| > 💏 HMSERGD386A (D:)                                                                                  | Name                  | Date modified       | Туре        | Size |                    |      |
| > 🕳 USB Drive (E:)                                                                                    | T220729_HMsERGd386    | 7/29/2022 4:35 PM   | File folder |      |                    |      |
| > 💼 Share (\\LS210DEFE) (L:)                                                                          | T220927_HMsERGd386    | 9/27/2022 11:03 AM  | File folder |      |                    |      |
| <ul> <li></li></ul>                                                                                   | T220928_HMsERGd386    | 9/28/2022 2:39 PM   | File folder |      |                    |      |
| 270                                                                                                   | T220929_HMsERGd386    | 9/29/2022 4:20 PM   | File folder |      |                    |      |
| > Documents and Settings                                                                              | T221003_HMsERGd386    | 10/3/2022 12:38 PM  | File folder |      |                    |      |
| ERGView 5005A                                                                                         | T221004_HMsERGd386    | 10/4/2022 8:27 AM   | File folder |      |                    |      |
| Flash card powerpoints                                                                                | T221006_HMsERGd386    | 10/6/2022 10:18 AM  | File folder |      |                    |      |
| > HCOMMON                                                                                             | T221011_HMsERGd386    | 10/11/2022 12:17 PM | File folder |      |                    |      |
| PSM                                                                                                   | T221012_HMsERGd386    | 10/12/2022 9:21 AM  | File folder |      |                    | Save |
| ✓ ■ RESULTS                                                                                           | T221017_HMsERGd386    | 10/17/2022 11:07 AM | File folder |      |                    | Sav  |
| T220729 HMsERGd386                                                                                    | T221019_HMsERGd386    | 10/19/2022 3:10 PM  | File folder |      |                    |      |
| T220927 HMsERGd386                                                                                    | T221021_HMsERGd386    | 10/21/2022 11:36 AM | File folder |      |                    |      |
| T220928 HMcERGd385                                                                                    | T221022_HMsERGd386    | 10/22/2022 8:51 AM  | File folder |      |                    |      |
| T220020 HM-ERG4206                                                                                    | T221026_HMsERGd386    | 10/26/2022 4:05 PM  | File folder |      |                    |      |
| T220929_1 MMSERG4206                                                                                  | T221109_HMsERGd386    | 11/9/2022 4:21 PM   | File folder |      |                    |      |
| T221005_HWSERG0380                                                                                    | T221116_HMsERGd386    | 11/16/2022 10:15 AM | File folder |      |                    | /    |
| T221004_TIVISER/00200                                                                                 | T221130_HMsERGd386    | 11/30/2022 9:17 AM  | File folder |      |                    |      |
| T221000_HIVISEKGd380                                                                                  | T221208_HMsERGd386    | 12/8/2022 2:05 PM   | File folder |      |                    |      |
| 1221011_HMsEKGd386                                                                                    | T221213_HMsERGd386    | 12/13/2022 10:17 AM | File folder |      |                    |      |
| F221012_HMsERGd386                                                                                    | T221214_HMsERGd386    | 12/14/2022 6:16 AM  | File folder |      |                    |      |

3. After any files that are wanting saved are saved, the card needs to be reformatted. This is done by going into **drive tools -> format**. This is what should be in the format settings.

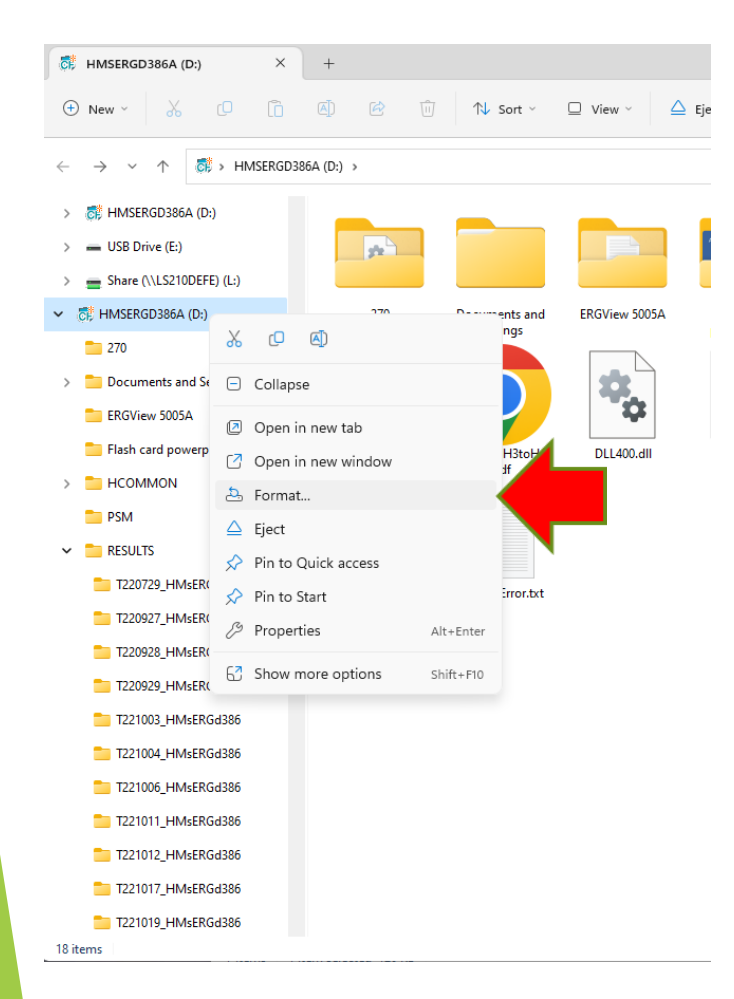

Once the settings are correct, press "Start". This will erase all files on the card. Once the format is complete, you can press "Close".

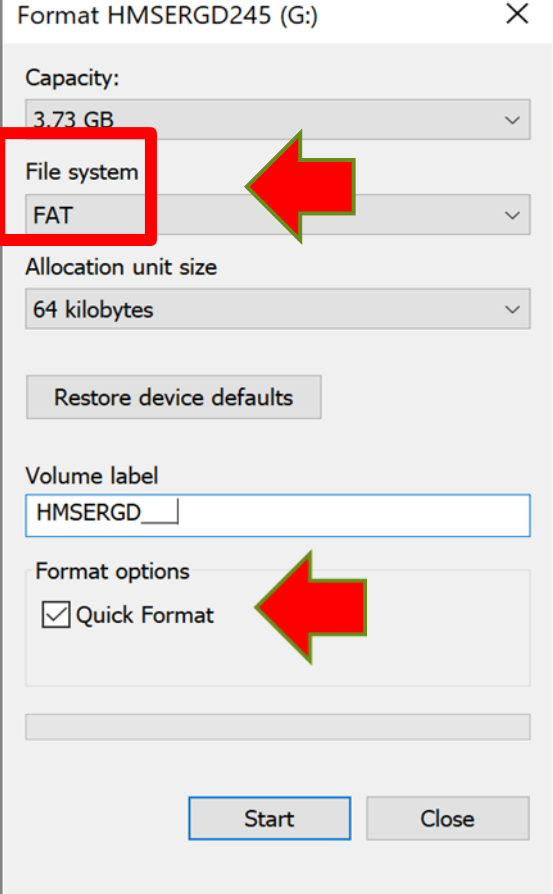

4. Now that the card is reformatted, the contents ofthe .ZIP file from earlier can simply be copy and pastedonto the CF card. You will have to go into the .ZIP fileand "select all", rather than simply copying the folder.The contents on the drive should look similar to this.

| Name                     | Date modified      | Туре                  | Size  | $\sim$ |
|--------------------------|--------------------|-----------------------|-------|--------|
| 270                      | 12/7/2020 10:06 AM | File folder           |       |        |
| Documents and Settings   | 12/7/2020 10:06 AM | File folder           |       |        |
| 📕 Flash card powerpoints | 12/7/2020 10:06 AM | File folder           |       |        |
| 📕 HCOMMON                | 12/7/2020 10:06 AM | File folder           |       |        |
| PSM                      | 12/7/2020 10:06 AM | File folder           |       |        |
| RESULTS                  | 12/7/2020 10:06 AM | File folder           |       |        |
| 🔳 boot_app               | 9/7/2017 8:40 PM   | Application           | 349   | KB     |
| 🛃 ChangesH3toH4          | 12/11/2015 3:22 PM | Adobe Acrobat Docu    | 65    | KB     |
| S DLL400.dll             | 12/31/2019 7:29 AM | Application extension | 13    | KB     |
| S DLL404.dll             | 12/31/2019 7:29 AM | Application extension | 13    | KB     |
| 📌 E4380R                 | 9/19/2012 11:13 AM | Windows Installer Pa  | 6,281 | KB     |
| HMERG                    | 9/7/2017 8:40 PM   | Application           | 346   | KB     |
| 🛃 HMsERGusersManual      | 2/1/2017 4:06 PM   | Adobe Acrobat Docu    | 1,341 | KB     |

5. With the contents pasted correctly, there is one last step before the CF card is ready to use. Start by going into the folder labeled **HCOMMON** -> **HMERG.INI** -> and then *change* the HMsERG number to the CF card serial number.

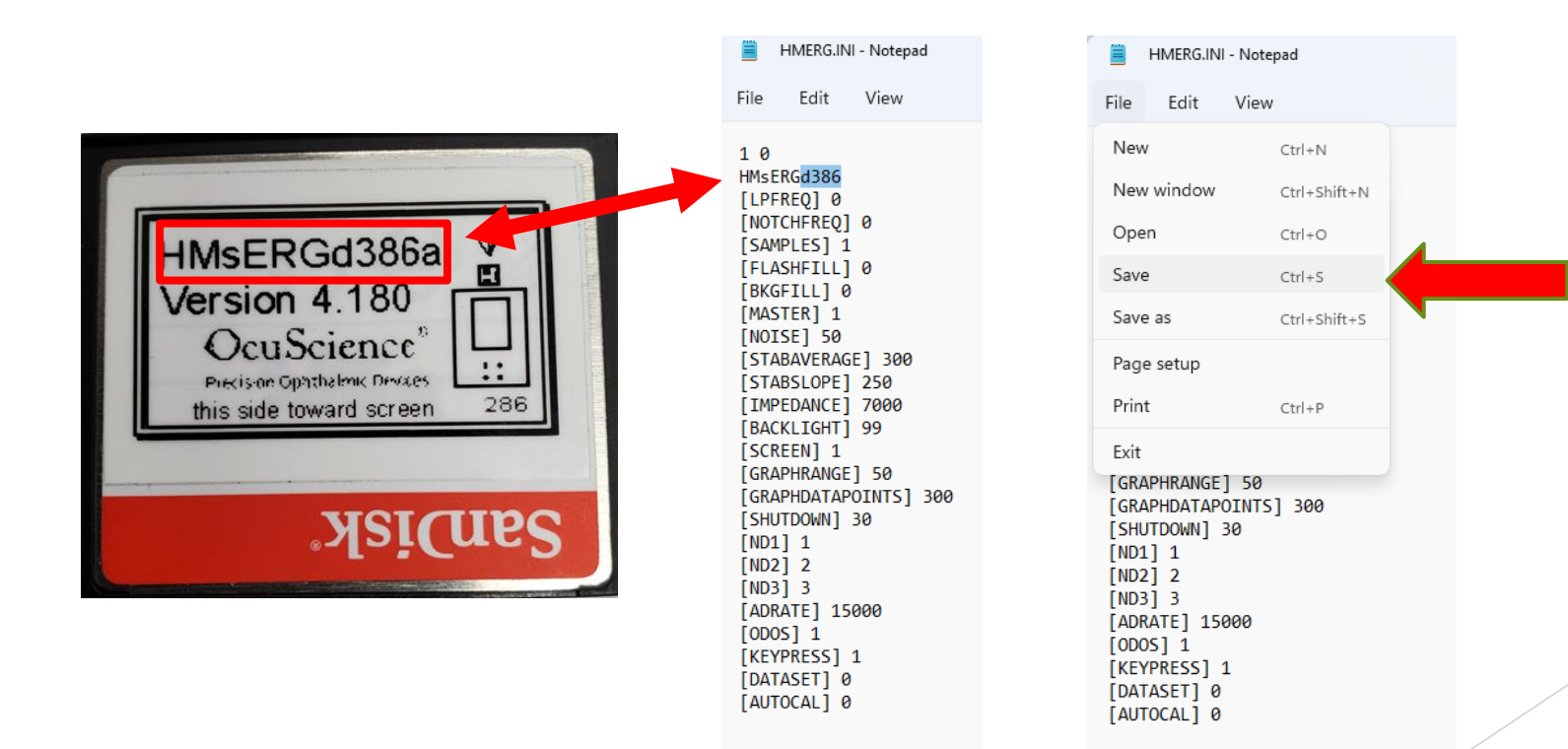

## Thank You!

For additional support please E-mail us at:

support@ocu-science.com